## **Debtor Notification Subscription**

The Debtor Notification Subscription allows a user to subscribe to receive notifications for a selected debtor when a future filing is submitted by another user and includes that debtor.

A user may subscribe to a debtor using one of two methods:

- Subscribe to a debtor while completing the initial financing statement
- Subscribe through the Data / Report Subscriptions menu option

Subscribe to Debtor While Completing Initial Financing Statement

In the Debtor Info section of the initial financing statement, check the box next to 'Subscribe to notifications of future filings that include debtor.'

| 🔎 ହ   | uestionnaire 🔰 <u>जि</u> Instru | actions Additional Receip      | t           | Secured Party      | Collateral Info | o 📑 Lien Info | E Review        | Payment |
|-------|---------------------------------|--------------------------------|-------------|--------------------|-----------------|---------------|-----------------|---------|
| Debto | or to be added                  |                                |             |                    |                 |               |                 |         |
| OTh   | is is an Organization 💿         | This is an Individual          |             |                    |                 |               |                 |         |
|       | First Name:*                    |                                |             | Μ                  | liddle Name:    |               |                 |         |
|       | Last Name: *                    |                                |             |                    | Suffix:         | ~             |                 |         |
|       | Social Security #:*             |                                |             |                    |                 |               |                 |         |
| 🗆 Su  | bscribe to notifications        | of future filings that include | debtor.     |                    |                 |               |                 |         |
| Addre | 255                             |                                |             |                    |                 |               |                 |         |
|       | Address Line 1:*                |                                |             |                    | Address Line 2: |               |                 |         |
|       | Country: *                      | United States                  |             |                    | Zip Code:*      |               |                 |         |
|       | City: *                         |                                |             |                    | State: * N      | orth Dakota   | ~               |         |
|       | County: *                       | Select County 💙                |             |                    |                 |               |                 |         |
|       |                                 |                                | Sa          | ve Debtor Clear    |                 |               |                 |         |
| No.   | Debtor Name                     | Debtor Address                 | Debtor Type | SSN/TIN            | County          | Notificatio   | on Subscription | Actions |
|       |                                 |                                | N           | o records to view. |                 |               |                 |         |

| ہ <mark>کر</mark> | Questionnaire 🛛 뎗 1                  | Instructions 📄 Additional Receipt 📐 👥 I                                          | Debtor Info 🔒 Secur        | ed Party 📑 Coll                                | ateral Info 📑 | Lien Info 📰 🖓 Review              | S Payment |
|-------------------|--------------------------------------|----------------------------------------------------------------------------------|----------------------------|------------------------------------------------|---------------|-----------------------------------|-----------|
| Debt              | or to be added                       |                                                                                  |                            |                                                |               |                                   |           |
| () Th             | nis is an Organizatior               | 🖲 🖲 This is an Individual                                                        |                            |                                                |               |                                   |           |
|                   | First Nar                            | ne:*                                                                             |                            | Middle Nam                                     | e:            |                                   |           |
|                   | Last Nar                             | me:*                                                                             |                            | Suffi                                          | x: 🗸          |                                   |           |
|                   | Social Security                      | / #:*                                                                            |                            |                                                |               |                                   |           |
| 🗆 Sı              | ubscribe to notificat                | tions of future filings that include debtor.                                     |                            |                                                |               |                                   |           |
| Addr              | ress                                 |                                                                                  |                            |                                                |               |                                   |           |
|                   |                                      |                                                                                  |                            |                                                |               |                                   |           |
|                   | Address Line                         | 1:*                                                                              |                            | Address Li                                     | ne 2:         |                                   |           |
|                   | Address Line<br>Counti               | 1:* United States                                                                |                            | Address Li<br>Zip Co                           | ne 2:         |                                   |           |
|                   | Address Line<br>Count<br>Cit         | 1: *                                                                             |                            | Address Li<br>Zip Co<br>St                     | ne 2:         | ota V                             |           |
|                   | Address Line<br>Count<br>Cit         | 1: *<br>ry: * United States v<br>ty: *<br>ty: *<br>Select County v               |                            | Address Li<br>Zip Co<br>St                     | ne 2:         | ota V                             |           |
|                   | Address Line<br>Count<br>Ci          | 1: *                                                                             | Save Debtor                | Address Li<br>Zip Co<br>St                     | ne 2:         | ota 🗸                             | _         |
| No.               | Address Line<br>Count<br>Ci<br>Count | 1:*<br>ny: * United States v<br>ty: *<br>ty: * Select County v<br>Debtor Address | Save Debtor<br>Debtor Type | Address Li<br>Zip Co<br>St<br>Clear<br>SSN/TIN | ne 2:         | ota V<br>Notification Subscriptio | on Action |

Once the debtor is saved, the box in the Notification Subscription column is checked.

In the Review section, the box in the Notification Subscription column under the Debtor Information section is checked.

|                                                                                                    |                                                                                                    |                                                                                                    |                                                                                                    | /                                                                                                    |                                                                                                    |                                                                                                    | •                                                                                                    |  |  |  |
|----------------------------------------------------------------------------------------------------|----------------------------------------------------------------------------------------------------|----------------------------------------------------------------------------------------------------|----------------------------------------------------------------------------------------------------|----------------------------------------------------------------------------------------------------|----------------------------------------------------------------------------------------------------|----------------------------------------------------------------------------------------------------|----------------------------------------------------------------------------------------------------|--|--|--|
| UCC Filing                                                                                                   |                                                                                                    |                                                                                                    |                                                                                                    |                                                                                                    |                                                                                                    |                                                                                                    |                                                                                                    |  |  |  |
| Your Payment has not yet been processed. You will only be charged after you click the Process Filing button. |                                                                                                    |                                                                                                    |                                                                                                    |                                                                                                    |                                                                                                    |                                                                                                    |                                                                                                    |  |  |  |
| r Information                                                                                                |                                                                                                    |                                                                                                    |                                                                                                    |                                                                                                    |                                                                                                    | Edit                                                                                                    | Debtor Info                                                                                                    |  |  |  |
| Debtor Name                                                                                                  | De                                                                                                    | btor Address                                                                                                    |                                                                                                    | SSN/TIN                                                                                                    | County                                                                                                    | Notification Sul                                                                                                    | oscription                                                                                                    |  |  |  |
| John Doe                                                                                                    | 12                                                                                                    | 3 Main Bismarck ND 5                                                                                                    | 8501 USA                                                                                                    | 111-11-1111                                                                                                    | Burleigh                                                                                                    |                                                                                                    |                                                                                                    |  |  |  |
| ed Party Information                                                                                         |                                                                                                    |                                                                                                    |                                                                                                    |                                                                                                    |                                                                                                    | Edit Secureo                                                                                                    | Party Info                                                                                                    |  |  |  |
| Secured Party Name                                                                                           | See                                                                                                    | cured Party Address                                                                                                    |                                                                                                    |                                                                                                    |                                                                                                    |                                                                                                    |                                                                                                    |  |  |  |
| 123 Bank                                                                                                    | 123                                                                                                    | 3 First Bismarck ND 58                                                                                                    | 501 USA                                                                                                    |                                                                                                    |                                                                                                    |                                                                                                    |                                                                                                    |  |  |  |
| eral Information                                                                                             |                                                                                                    |                                                                                                    |                                                                                                    |                                                                                                    |                                                                                                    | Edit Col                                                                                                    | lateral Info                                                                                                    |  |  |  |
| Collateral Text : 1                                                                                          | Festing collateral                                                                                                    |                                                                                                    |                                                                                                    |                                                                                                    |                                                                                                    |                                                                                                    |                                                                                                    |  |  |  |
| File Name                                                                                                    |                                                                                                    |                                                                                                    | Description                                                                                                    |                                                                                                    |                                                                                                    |                                                                                                    |                                                                                                    |  |  |  |
|                                                                                                    |                                                                                                    | No records to view                                                                                                    |                                                                                                    |                                                                                                    |                                                                                                    |                                                                                                    |                                                                                                    |  |  |  |
| nformation                                                                                                   |                                                                                                    |                                                                                                    |                                                                                                    |                                                                                                    |                                                                                                    | E                                                                                                    | it Lien Info                                                                                                    |  |  |  |
| Collateral is:                                                                                               | Held in Trust                                                                                                    |                                                                                                    |                                                                                                    |                                                                                                    |                                                                                                    |                                                                                                    |                                                                                                    |  |  |  |
| Financing statement relates to a:                                                                            | Public-Finance Transact                                                                                                    | ion                                                                                                    |                                                                                                    |                                                                                                    |                                                                                                    |                                                                                                    |                                                                                                    |  |  |  |
| Alternative Designation:                                                                                     | Lessee/Lessor                                                                                                    |                                                                                                    |                                                                                                    |                                                                                                    |                                                                                                    |                                                                                                    |                                                                                                    |  |  |  |
|                                                                                                    | Your Payment has n Information Debtor Name John Doe de Party Information Secured Party Name 123 Bank eral Information Collateral Text : 1 File Name Nformation Collateral is: Financing statement relates to a: Alternative Designation: Octional File Reference Data: | Your Payment has not yet been processed. Y Information Debtor Name Debtor Name | Your Payment has not yet been processed. You will only be char         Information         Debtor Name       Debtor Address         John Doe       123 Main Bismarck ND 5         ad Party Information       123 Main Bismarck ND 5         Secured Party Name       Secured Party Address         123 Bank       123 First Bismarck ND 58         123 Bank       123 First Bismarck ND 58         collateral Text : Testing collateral       123 First Bismarck ND 58         Collateral Text : Testing collateral       No records to view.         Atternative Designation:       Lesse/Lessor         Atternative Designation:       Lesse/Lessor         Optional File Reference Data:       N/A | Your Payment has not yet been processed. You will only be charged after you click         Information       Debtor Address         John Doe       123 Main Bismarck ND 58501 USA         ad Party Information       123 Main Bismarck ND 58501 USA         Secured Party Name       Secured Party Address         123 Bank       123 First Bismarck ND 58501 USA         123 Bank       123 First Bismarck ND 58501 USA         eral Information       Collateral Text : Testing collateral         Collateral Text : Testing collateral       No records to view.         Information       No records to view.         Collateral is:       Held in Trust         Financing statement relates to a:       Public-Finance Transaction         Alternative Designation:       Lessee/Lessor         Optional File Reference Data:       N/A | Your Payment has not yet been processed. You will only be charged after you click the Process Fill         Information       Debtor Address       SSN/TIN         John Doe       123 Main Bismarck ND 58501 USA       111-11-1111         ad Party Information       Secured Party Address       111-11-1111         Secured Party Information       Secured Party Address       123 Jain Bismarck ND 58501 USA       111-11-1111         Secured Party Information       Secured Party Address       123 First Bismarck ND 58501 USA       111-11-1111         Collateral Text : Testing collateral       123 First Bismarck ND 58501 USA       111-11-1111         Collateral Text : Testing collateral       No records to view.       123 First Bismarck ND 58501 USA       111-11-1111         Collateral Text : Testing collateral       No records to view.       123 First Bismarck ND 58501 USA       111-11-1111         Collateral Text : Testing collateral       No records to view.       111-11-1111       111-11-1111         Collateral Text : Testing collateral       No records to view.       111-11-1111       111-11-1111         Collateral Text : Testing collateral       No records to view.       111-11-1111       111-11-1111         Collateral Text : Testing collateral       Held in Trust       111-11-1111       111-11-1111         Coptional Filer Reference Data:       N/A | Your Payment has not yet been processed. You will only be charged after you click the Process Filing button.         Information         Debtor Name       Debtor Address       SSN/TIN       County         John Doe       123 Main Bismarck ND 58501 USA       111-11-1111       Burleigh         debtor Address         20 Party Information       Secured Party Address       123 First Bismarck ND 58501 USA       111-11-1111       Burleigh         Secured Party Address         123 Bank       123 First Bismarck ND 58501 USA       123         Information         Collateral Text: Testing collateral         Collateral Text: Testing collateral         No records to view.         Collateral is< Held in Trust         Financing statement relates to a:         Public-Finance Transaction         Alternative Designation:         Collateral is: Held in Trust         Financing statement relates to a:         Public-Finance Transaction         Alternative Designation:         Coltateral is: N/A | Your Payment has not yet been processed. You will only be charged after you click the Process Filing button.         Linformation       County       Notification Sub         Debtor Name       Debtor Address       SSN/TIN       County       Notification Sub         John Doe       123 Main Bismarck ND 58501 USA       111-11-1111       Burleigh       Image: County Address         Secured Party Information       Secured Party Address       Effit Secured         Secured Party Name       Secured Party Address       Image: County Address         123 Bank       123 First Bismarck ND 58501 USA       Image: County Address         123 Bank       123 First Bismarck ND 58501 USA       Image: County Address         Image: County Information       Secured Party Address       Image: County Address         Collateral Text : Testing collateral       No records to view.       Image: County Address         Collateral Text : Testing collateral       No records to view.       Image: County Address         Collateral Is: Held in Trust       Financing statement relates to a: Public-Finance Transaction       Image: County Address         Alternative Designation:       Lessee/Lessor       Image: County Address       Image: County Address         Collateral Is: Held in Trust       Financing statement relates to a: Public-Finance Transaction       Image: County Address       Image: |  |  |  |

Upon submission of the initial financing statement, the debtor will be added to the Debtor Notification Subscription.

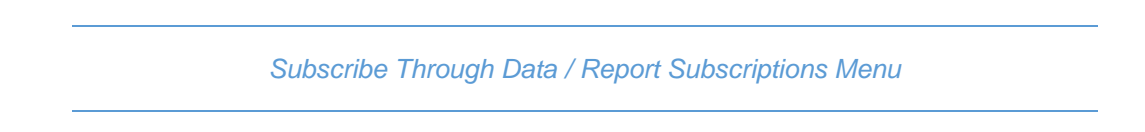

Click on the 'Data / Report Subscriptions' menu and select 'Debtor Notification Subscription.'

| Dashboard | Search 👻 | UCC 🗸 | Agriculture | Lien 👻 | MSL 🝷   | Federal Judgm | ent 👻 | Personalization 👻     | Data / Rep  | ort Subscriptions 👻     |
|-----------|----------|-------|-------------|--------|---------|---------------|-------|-----------------------|-------------|-------------------------|
| _         |          |       |             |        |         |               |       |                       | Data Subsc  | riptions                |
| Dashbo    | bard     |       |             |        |         |               |       |                       | Report Sub  | oscriptions             |
| Inbox     |          |       |             |        |         |               |       |                       | Buyer's Rep | port Subscription       |
|           | 0        |       | 83          |        | 83      |               |       | 0                     | Debtor No   | tification Subscription |
|           | Notices  |       | Receipts    |        | Filings | /Searches     |       | Data<br>Subscriptions | R           | Report<br>Subscriptions |

Click the 'Add New Subscription' button.

| Debtor Notification Subscription                    |                                                                                           |                                                                                      |                      |  |  |  |  |
|-----------------------------------------------------|-------------------------------------------------------------------------------------------|--------------------------------------------------------------------------------------|----------------------|--|--|--|--|
| Debtor Notification Subscription                    |                                                                                           |                                                                                      |                      |  |  |  |  |
| Instructions                                        | Instructions                                                                              |                                                                                      |                      |  |  |  |  |
| This will allow you to su<br>Subscription' button t | ubscribe to receive notifications for a selected debto<br>to search for and add a debtor. | or when a future filing is submitted by another user and includes that debtor. Click | Add New Subscription |  |  |  |  |
| Lien No                                             | Debtor Name                                                                               | Debtor Address                                                                       | Actions              |  |  |  |  |
| No records to view.                                 |                                                                                           |                                                                                      |                      |  |  |  |  |
| Back                                                |                                                                                           |                                                                                      |                      |  |  |  |  |

Enter the Debtor Name and click the 'Search' button.

| Debtor Notification Subscription |  |
|----------------------------------|--|
| Search by Debtor: Testing UCC    |  |
| Back Search Clear                |  |

Select the Lien No association to the Debtor Name to be added to the Debtor Notification Subscription and click the 'Add to Subscription' button.

| Debtor Notification Subscription |                                  |                                               |                                            |  |  |  |  |  |
|----------------------------------|----------------------------------|-----------------------------------------------|--------------------------------------------|--|--|--|--|--|
|                                  | Search by Debtor: Testing UCC    |                                               |                                            |  |  |  |  |  |
|                                  |                                  |                                               |                                            |  |  |  |  |  |
|                                  |                                  | Back                                          | clear Clear                                |  |  |  |  |  |
| Instruction                      | s: Select the Lien No associate  | d to the Debtor Name for which you want to ad | d to the Debtor Notification Subscription. |  |  |  |  |  |
| Select                           | Lien No                          | Debtor Name                                   | Debtor Address                             |  |  |  |  |  |
| 0                                | 21-000793765-4                   | Testing UCC/CNS Again                         | 123 Main Bismarck ND 58503 USA             |  |  |  |  |  |
| 0                                | 21-000793703-6                   | Testing UCC/CNS                               | 123 Main Bismarck ND 58503 USA             |  |  |  |  |  |
| •                                | 21-000793700-5                   | Testing UCC-1                                 | 111 Main Bismarck ND 58503 USA             |  |  |  |  |  |
| 0                                | 21-000793687-9                   | Testing UCC/CNS                               | 123 Main Bismarck ND 58503 USA             |  |  |  |  |  |
| 0                                | 21-000793686-2                   | Testing UCC Transmitting                      | 123 Main Bismarck ND 58503 USA             |  |  |  |  |  |
| 0                                | 21-000793685-5                   | Testing UCC-1                                 | 123 Main Bismarck ND 58503 USA             |  |  |  |  |  |
| Page 1 of                        | Page 1 of 1, records 1 to 6 of 6 |                                               |                                            |  |  |  |  |  |
|                                  |                                  |                                               |                                            |  |  |  |  |  |
|                                  |                                  | Add to                                        | Subscription                               |  |  |  |  |  |

The debtor will be added to the Debtor Notification Subscription.

| Debtor Notification Subscri                                     | ption                                                                   |                                                                              |                          |
|-----------------------------------------------------------------|-------------------------------------------------------------------------|------------------------------------------------------------------------------|--------------------------|
| structions                                                      |                                                                         |                                                                              |                          |
| his will allow you to subscribe<br>ubscription' button to searc | e to receive notifications for a selected de<br>h for and add a debtor. | btor when a future filing is submitted by another user and includes that deb | otor. Click the 'Add New |
| ien No                                                          | Debtor Name                                                             | Debtor Address                                                               | Actions                  |
| 21-000793700-5                                                  | Testing UCC-1                                                           | 111 Main Bismarck ND 58503 USA                                               | Û                        |
| Page 1 of 1, records 1 to 1 of 1                                |                                                                         |                                                                              |                          |
|                                                                 |                                                                         | Back                                                                         |                          |
|                                                                 |                                                                         |                                                                              |                          |

Removing Debtor from Debtor Notification Subscription

Click on the 'Data / Report Subscriptions' menu and select 'Debtor Notification Subscription.'

| Dashboard | Search 🔸 | UCC • | Agriculture | Lien 👻 | MSL 🝷   | Federal Judg | ment 👻 | Personalization 👻     | Data / Rep | ort Subscriptions 👻     |
|-----------|----------|-------|-------------|--------|---------|--------------|--------|-----------------------|------------|-------------------------|
| _         |          |       |             |        |         |              |        |                       | Data Subso | criptions               |
| Dashbo    | bard     |       |             |        |         |              |        |                       | Report Sub | oscriptions             |
| Inbox     |          |       |             |        |         |              |        |                       | Buyer's Re | port Subscription       |
|           | 0        |       | 83          | -      | 83      |              |        | 0                     | Debtor No  | tification Subscription |
|           | Notices  |       | Receipts    |        | Filings | /Searches    |        | Data<br>Subscriptions |            | Report<br>Subscriptions |

Click the trash can icon next to the debtor name to be removed.

| Debtor Notification Subscription                                   | ption                                                                   |                                                                               |                                               |
|--------------------------------------------------------------------|-------------------------------------------------------------------------|-------------------------------------------------------------------------------|-----------------------------------------------|
| Debtor Notification Subscri                                        | ption                                                                   |                                                                               |                                               |
| Instructions                                                       |                                                                         |                                                                               |                                               |
| This will allow you to subscribe<br>Subscription' button to search | e to receive notifications for a selected de<br>h for and add a debtor. | botor when a future filing is submitted by another user and includes that del | btor. Click the 'Add New Add New Subscription |
| Lien No                                                            | Debtor Name                                                             | Debtor Address                                                                | Actions                                       |
|                                                                    | Testing UCC-1                                                           | 111 Main Bismarck ND 58503 USA                                                | 1                                             |
| 21-000793700-5                                                     |                                                                         |                                                                               |                                               |
| 21-000793700-5<br>Page 1 of 1, records 1 to 1 of 1                 |                                                                         |                                                                               |                                               |

Click 'OK' to delete the debtor from the subscription. Click 'Cancel' to return to the previous page.

| Debtor Notification Subsc                                               | rintian                                                           |                                              |                            |                                        |
|-------------------------------------------------------------------------|-------------------------------------------------------------------|----------------------------------------------|----------------------------|----------------------------------------|
| Instructions                                                            | npuon                                                             |                                              |                            |                                        |
| This will allow you to subscrib<br><b>Subscription</b> ' button to sear | be to receive notifications for a sel<br>ch for and add a debtor. | ected debtor when a future filing is submitt | ted by another user and in | cludes that debtor. Click the 'Add New |
|                                                                         |                                                                   | [                                            | -                          | Add New Subscription                   |
| Lien No                                                                 | Debtor Name                                                       | Message from webpage X                       |                            | Actions                                |
| 21-000793700-5                                                          | Testing UCC-1                                                     | Are you cure you want to delete?             | USA                        | Û                                      |
| Page 1 of 1, records 1 to 1 of 1                                        |                                                                   | Are you sure you want to delete.             |                            |                                        |
|                                                                         |                                                                   | OK Cancel                                    | -                          |                                        |
|                                                                         |                                                                   | Back                                         |                            |                                        |